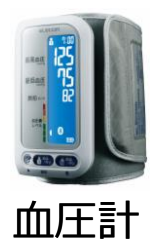

平均値

最高値

最低値

標準偏差

計測回数

IHB回数

1

116.5

125

105

8.7

6

81.2

85

67

7.2

6

76.2 79

74

1.8

6

5

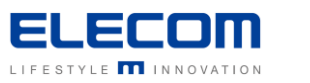

((welby 🗎 マイカルテ

Android 版

# 【HCM-AS01】かんたん連携

Welbyマイカルテでは、【HCM-AS01】で測定した結果を、スマートフォンでかんたんに取得することができます。

# Welbyマイカルテ「血圧」 画面説明

| _ |                                                                             |                    |              |                                                    |
|---|-----------------------------------------------------------------------------|--------------------|--------------|----------------------------------------------------|
|   | 戻る                                                                          | 血圧                 | ?            | 『一覧画面』                                             |
|   | 一覧                                                                          | グラフ                | サマリー         |                                                    |
| 1 | 県際<br>QRコードから読み込む                                                           |                    |              | (1) タイ ミンク 時間<br>登録したデータは、測定時間によって [朝1回目]、 [朝2回目]、 |
|   | 2019年11月22日(金) ③ ⑤                                                          |                    |              | 【                                                  |
|   | 9 1 回目 08:00<br>一 師王: 100 / 60 (mmHg) 脈拍: 66 (拍/分)<br>朝 2 回目 11:30 ④▲ 手入力 ♥ |                    | ə)           | ② 血圧:収縮期血圧(上)/拡張期血圧(下) [mmHg]                      |
|   |                                                                             |                    | * 🛒          | ③ 入力状況(機器連携または手入力)                                 |
|   | 血压:100/68 <sub>(mm⊦</sub>                                                   | hg) 脈拍:60(拍/約      | <del>)</del> | ④ 脈拍 「拍/分]                                         |
|   | 夜1回目 13:12                                                                  |                    | * 1          | ⑤ 不規則脈波(IHB)※発現                                    |
|   | 皿注:115/75 <sub>(mmH</sub>                                                   | Hg) 脈泪: 73 (拍/3    | (f)          | ● WWW.JJM/// (1112) りじり<br>● WWW.JM/// (1112) りじり  |
|   | 夜∠回日 13:20<br>血圧・122/81                                                     | G エレコム<br>脈拍:82/m/ | E            | ● 機器から検知結果がでなかったまたは、手入力によるIHBなし                    |
|   | 2019年11月21                                                                  | 回(木)               | σ).          | → 検知できる機器を利用していないまたは入力なし                           |
|   | 朝1回目 08:00                                                                  | 🛋 手入力              | _            | ※不規則脈波(IHB):                                       |
|   | 血圧:100/65 <sub>(mm</sub> ⊩                                                  | hg) 脈拍:60(拍/約      | (d)          | 血圧測定中の脈波のリズムの乱れを検知し、表示させる機能です。                     |
|   | 朝2回目 11:30                                                                  | 🗷 手入力              | **           | 血圧計をこ利用中の方はお持ちの血圧計の取扱説明書などでIHB検知の<br>有無をご確認下さい。    |
|   | 一覧                                                                          | グラフ                | サマリー         | 『サマリー画面』                                           |
|   | <<前の月                                                                       | 直近30日              |              | ① 計測回数 : 血圧を登録した回数を表示                              |
|   | ☀朝                                                                          |                    |              | ② IHB回数:IHBの記録回数を表示                                |
|   | 収新                                                                          | 諸期 拡張期             | 脈拍           |                                                    |
|   |                                                                             |                    |              |                                                    |

## 連携を行う前に確認していただきたいこと

【HCM-AS01】からWelbyマイカルテにデータを送信するために必要な事項となります。

- ■スマートフォンの「Bluetooth」は「オン」になっていますか。
- スマートフォンの「位置情報」は「オン」になっていますか。
  設定方法は、お使いのスマートフォンの機種によって異なります。
  ご利用のスマートフォンの取扱説明書をご覧いただくかご契約会社へお問合せ下さい。
  インターネット通信が可能な環境でご利用ください。

### 【HCM-AS01】をはじめてご利用の方

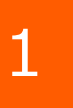

3

[Welbyマイカルテ]の タブバーにある [機器連携]をタップします。

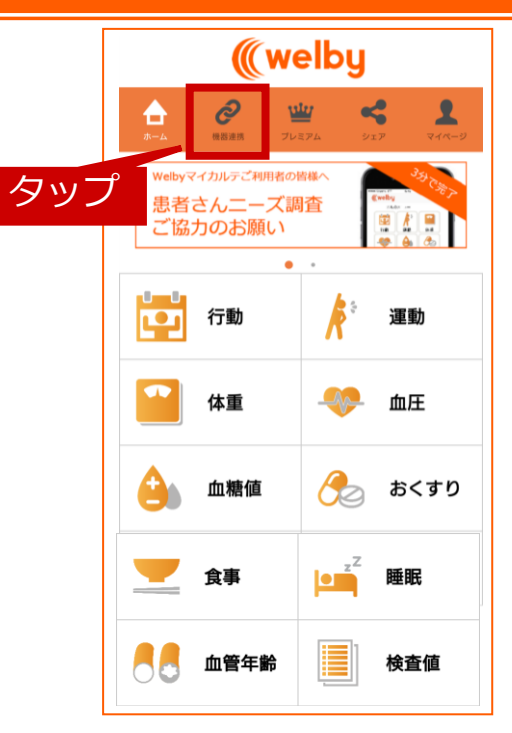

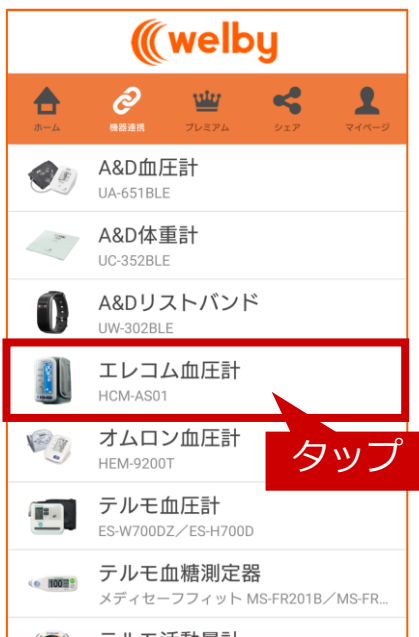

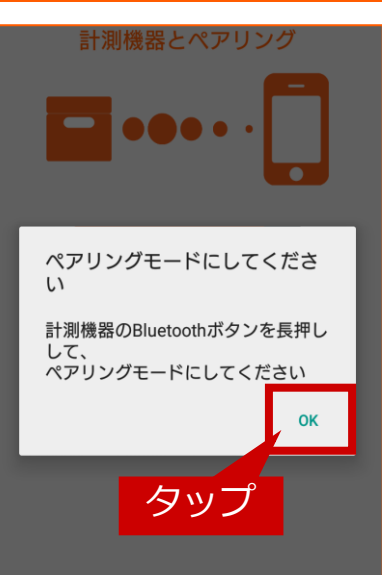

2 リストから [エレコム血圧計 HCM-AS01] を タップします。

[ペアリングモードにしてください] と 表示されたら [OK] をタップします。

#### 【HCM-AS01】をはじめてご利用の方

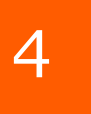

[計測機器とペアリング] が表示されたら、 [ペアリングを開始] をタップします。

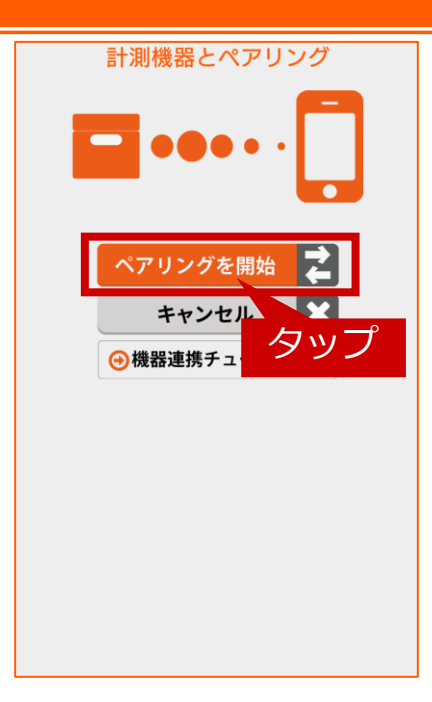

5

6

い。

連携したいユーザー番号をタップしてくださ

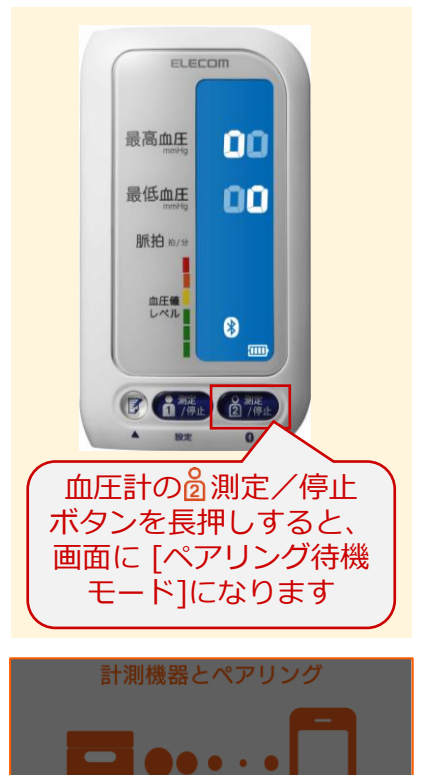

連携するユーザー番号を 選択してください

No. 1

No. 2

タッブ

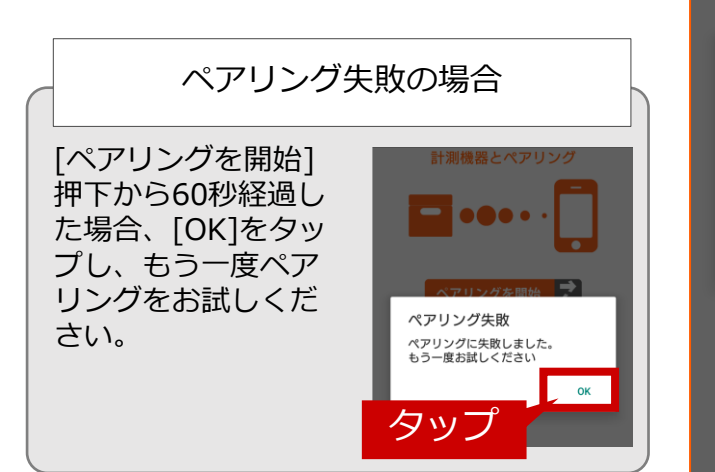

# 【HCM-AS01】をはじめてご利用の方

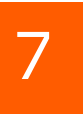

[計測を開始してください] が表示されたら、 血圧測定を行います。

※連携したいユーザー番号を確認の上、計測を行ってください。

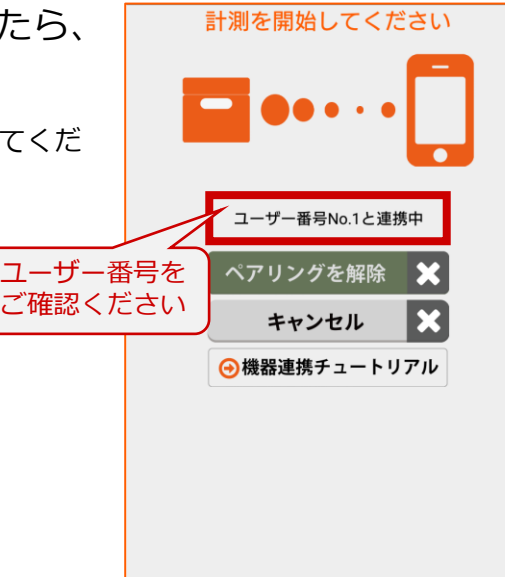

8 [測定結果] が表示されますので [OK] をタッ プします。

※血圧計に保存されている計測データが1つの場合と複数ある場合で表示される画面が異なります。

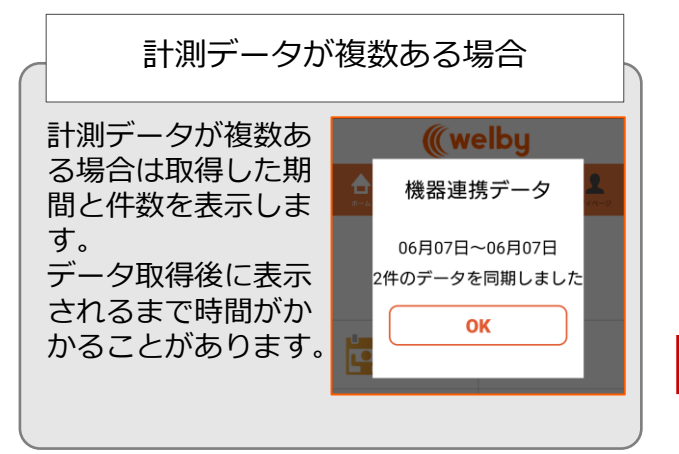

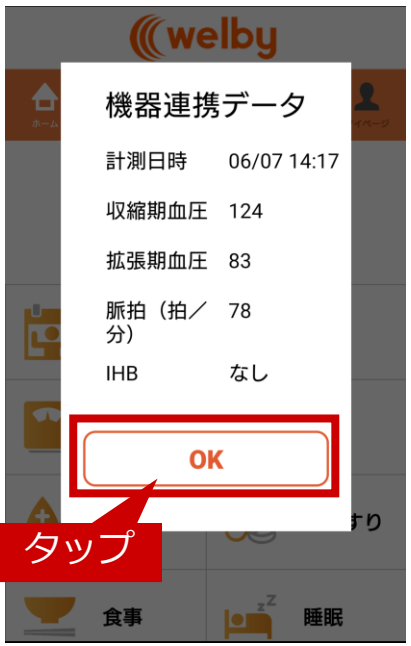

【HCM-AS01】をはじめてご利用の場合の 設定は以上で終了です。

#### 【HCM-AS01】のご利用にあたってご留意いただきたいこと

■使い始めや使用中に電池残量が無くなったときは、必ず満充電になるまで充電してください。

■【HCM-AS01】に保存された測定データは、『Welbyマイカルテ』または『ECLEAR plus』に一度取り込まれるとデータの取得ができなくなります。 ご利用させる際はご注意ください。

■測定データ受信中に接続が切断される等、接続不良が起きた場合には、取り込み途中の測定 データが消えてしまう可能性がございます。必ず電波状況の良いところでデータの受信を 行っていただき、受信が終わるまではアプリを操作しないでください。

#### 2回目以降の方

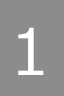

[Welbyマイカルテ] の タブバーにある [機器連携] をタップします。

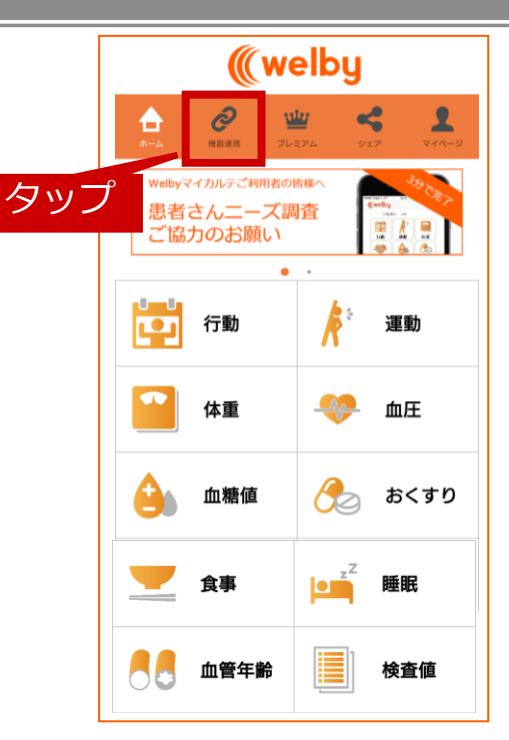

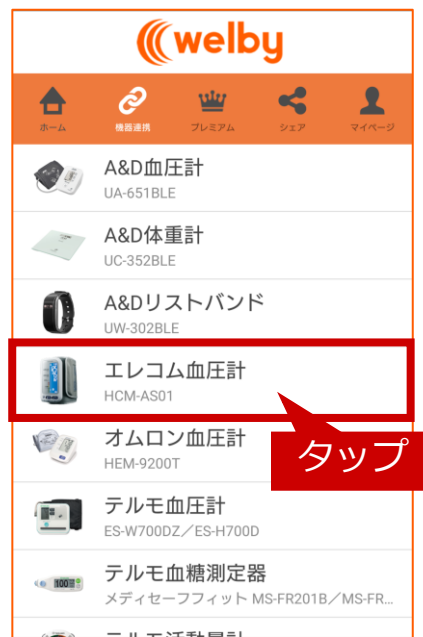

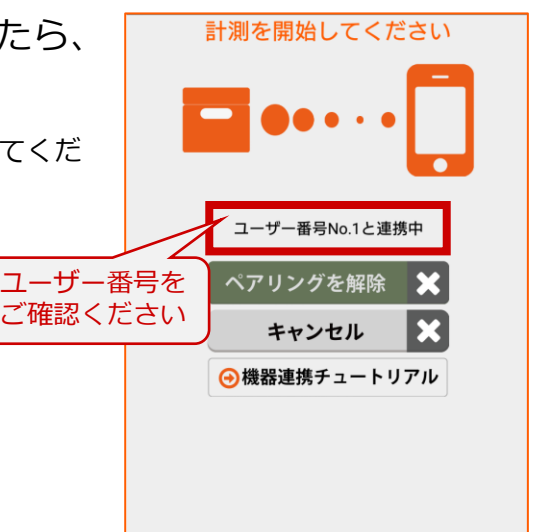

2 リストから [エレコム血圧計 HCM-AS01] を タップします。

3

[計測を開始してください] が表示されたら、 血圧測定を行います。

※連携したいユーザー番号を確認の上、計測を行ってくだ さい。

#### 2回目以降の方

4

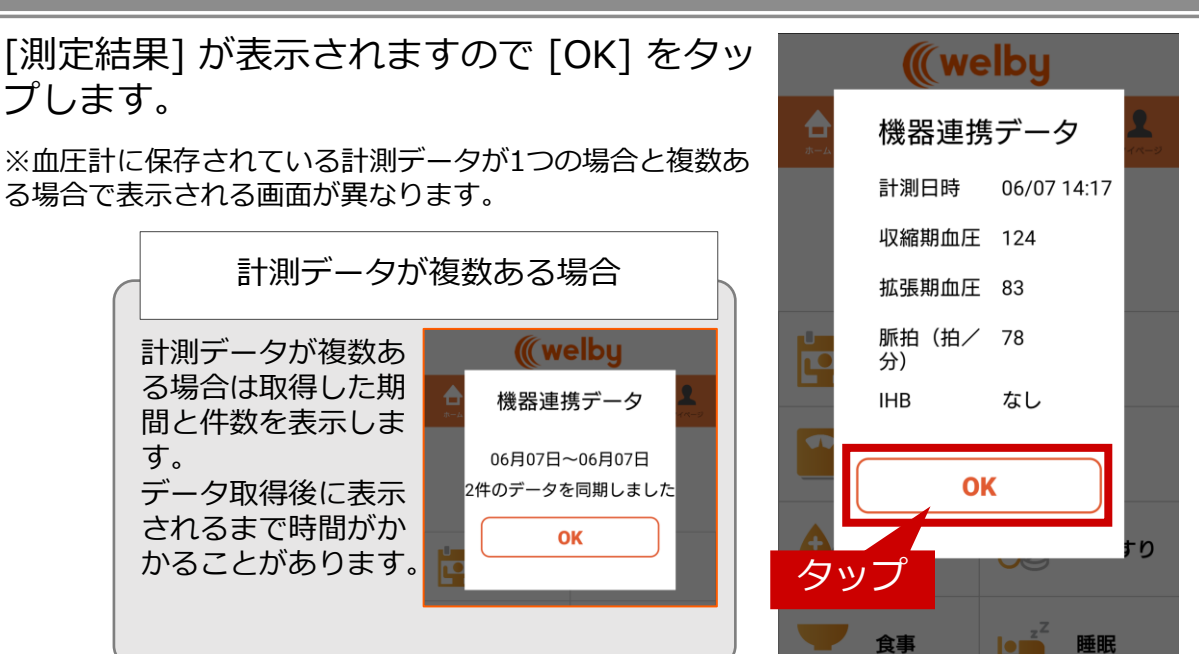

| こんなときは           | 対処方法                                                                                       |
|------------------|--------------------------------------------------------------------------------------------|
| 「ペアリング失敗」と表示される  | 再度ペアリングをお試しください。                                                                           |
| 「計測失敗」と表示される     | 連携したいユーザー番号を確認の上、再度血圧の測定<br>をしてください。                                                       |
| 「データ送信失敗1」と表示される | アプリへの血圧値の送信時にエラーが発生しました。<br>データ送信が失敗した場合、血圧値は血圧計に保存<br>されます。次回の測定時に失敗分と合わせてアプリに<br>送信されます。 |

#### ご不明な点がございましたら、 Welbyカスタマーサポートまでお問い合わせください。

#### 【お問い合わせ】

Welby (ウェルビー) カスタマーサポート

電話:0120-095-655(受付時間 平日10:00~17:30)

メール : support@welby.jp